## Academic writing

Lesson 6 Finding suitable sources. Combining sources.

## Scopus (Elsevier) Coverage

- Scopus is a large abstract and citation database of peer-reviewed literature with smart tools that track, analyze and visualize research
- Contains 21,500 journals (4,200 full open access) & 113,000 books from 500 publishers plus more than 49 million records – 78% with abstracts; over 5.3 million conference papers; coverage back to 2003
- Some of the journal titles and full-text articles are available from Hinari; return to the Journal collections A-Z list.
- Most of the conference papers will be available directly from Scopus.

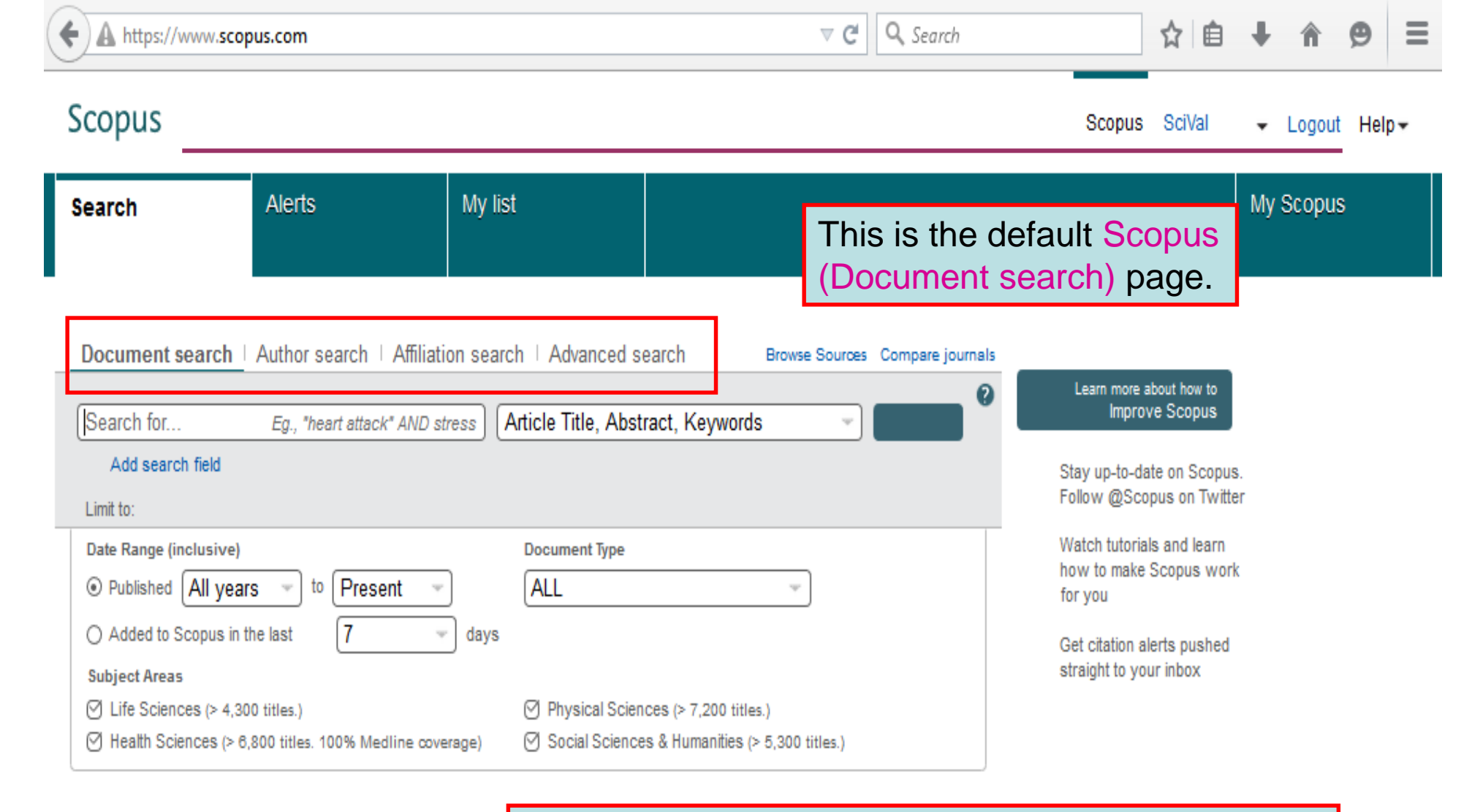

From the top navigational bar on the Search page, there is access to various SCOPUS options. These are available at the top of the SCOPUS website, regardless of the page that is open.

| ← ⇒ C fi                                                 | 🔒 https://www.scopu                                                                                                    | s.com                                                                                              |                                                                    |                                                                                              | ☆ 🚇 🗧                                                                                                    |
|----------------------------------------------------------|----------------------------------------------------------------------------------------------------|----------------------------------------------------------------------------------------------------|--------------------------------------------------------------------|----------------------------------------------------------------------------------------------|----------------------------------------------------------------------------------------------------|
| Scopus                                                   |                                                                                                    |                                                                                                    |                                                                    | Scopus                                                                                       | SciVal 🗸 Logout Help 🗸                                                                                                    |
| Search                                                   | Alerts                                                                                                    | Lists                                                                                              |                                                                    |                                                                                              | My Scopus                                                                                                    |
| Join us for the                                          | webinar on Septemb                                                                                                    | er 29: Best practi                                                                                 | ices to power up your                                              | research                                                                                     |                                                                                                    |
| Document set                                             | arch   Author search   Author search   Author | Affiliation search   A                                                                             | dvanced search<br>Title, Abstract, Keywords                        | Browse Sources Compare journals                                                              | <ul> <li>Learn more about how to<br/>Improve Scopus</li> <li>Stay up-to-date on Scopus.<br/>Follow @Scopus on Twitter</li> <li>Watch tutorials and learn</li> </ul> |
| Date Range (inclusion)     O Published                   | usive)<br>All years to Presen                                                                                                    | t                                                                                                  | ment Type                                                          | <b>,</b>                                                                                     | how to make Scopus work<br>for you                                                                                                    |
| O Added to Sco<br>On the<br>you can<br>more ac<br>common | ppus in the last 7<br><b>Document sear</b><br>conduct both solvanced search<br>n search param                                                                                                    | <ul> <li>days</li> <li>ch page,</li> <li>simple and</li> <li>nes using</li> <li>neters.</li> </ul> | ysical Sciences (> 7,200 titles .<br>cial Sciences & Humanities (> | On the Advance<br>you can conduct<br>search using a l<br>field names and<br>search parameter | d search page,<br>t an advanced<br>arge number of<br>other advanced<br>ers.                                                                                         |

Alerts

Join us for the webinar on September 29: Best

Lists

**Scopus** 

Search

| In the Search for box, enter a search for prenatal<br>care AND developing countries and keep the<br>Article Title, Abstract Keywords option. In the<br>Limit to option, keep the default Date, Range,<br>Document Type and Subject Areas options. Click<br>on Search (the magnifying glass). |
|----------------------------------------------------------------------------------------------------|

ABP =

p 🕶

| <b>Document search</b>   Author search   Affiliation search                                                                        | ch   Advanced search                                                                                                  | Browse Sources Compare journals | S   |                                                                 |
|----------------------------------------------------------------------------------------------------|----------------------------------------------------------------------------------------------------|---------------------------------|-----|-----------------------------------------------------------------|
| prenatal care AND developing countries                                                                                             | Article Title, Abstract, Keywords                                                                                     | - a                             | 9   | Learn more about how to<br>Improve Scopus                       |
| Add search field                                                                                                    |                                                                                                    |                                 | y   | Stay up-to-date on Scopus.<br>Follow @Scopus on Twitter         |
| Date Range (inclusive)          ● Published All years ▼ to Present ▼                                                               | Document Type                                                                                                    | •                               | 8   | Watch tutorials and learn<br>how to make Scopus work<br>for you |
| ○ Added to Scopus in the last 7 	 days                                                                                             |                                                                                                    |                                 |     | Get citation alerts pushed straight to your inbox               |
| <ul> <li>✓ Life Sciences (&gt; 4,300 titles . )</li> <li>✓ Health Sciences (&gt; 6,800 titles . 100% Medline coverage )</li> </ul> | <ul> <li>✓ Physical Sciences (&gt; 7,200 titles . )</li> <li>✓ Social Sciences &amp; Humanities (&gt; 5,3)</li> </ul> | 300 titles . )                  | API | Get started with Scopus APIs                                    |

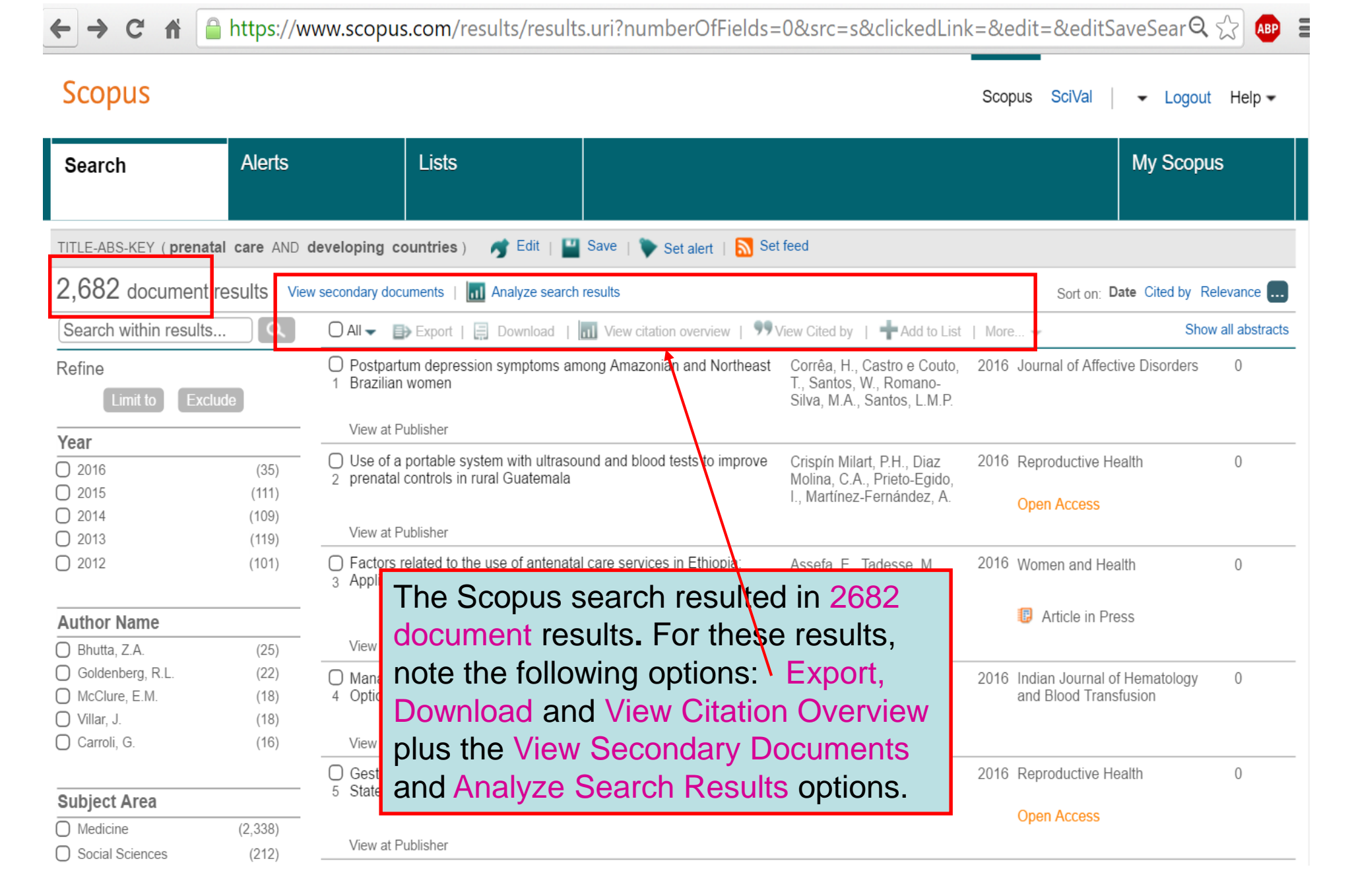

| Scopus                                                                                     |                        |                                                                                                    | Search                                                    | Sources                         | Alerts               | Lists             | Help 🗸             | ~          | $\equiv$      |
|--------------------------------------------------------------------------------------------|------------------------|----------------------------------------------------------------------------------------------------|-----------------------------------------------------------|---------------------------------|----------------------|-------------------|--------------------|------------|---------------|
| Docum                                                                                      | ent se                 | earch results                                                                                                    |                                                           |                                 |                      |                   |                    |            |               |
| TITLE-ABS-KEY ( prenat                                                                     | al care AND            | developing countries) AND (LIMIT-TO (PUBYEAR, 2016) OR LIMIT-TO (PUBYEAR, 20                                                                                         | 015) OR LIMIT-TO (                                        | PUBYEAR , 2014                  | )) 💣 Edit            | 💾 Save            | 🔖 Set alert   💦    | Set feed   |               |
| 255 document res                                                                           | Sults View se          | condary documents   View 205 patent results   📶 Analyze search results                                                                                               |                                                           |                                 | 1                    |                   | Sort on: Date C    | ited by Re | levance 🛄     |
| Search within results                                                                      |                        | 🔿 All 🗸 🍺 Export   📄 Download   📶 View citation overview   9 View Cited by   🕂 Av                                                                                    | dd to List   More 👻                                       |                                 |                      |                   |                    | Show       | all abstracts |
| Refine<br>Limit to Excl                                                                    | ude                    | $\bigcirc$ Postpartum depression symptoms among Amazonian and Northeast Brazilian women $^{1}$                                                                       | Corrêa, H., Castro<br>Santos, W., Romar<br>Santos, L.M.P. | e Couto, T.,<br>no-Silva, M.A., | 2016 Journa          | al of Affective [ | Disorders          | 0          |               |
| Year<br>2016<br>2015<br>2014                                                               | (35)<br>(111)<br>(109) | View at Publisher Use of a portable system with ultrasound and blood tests to improve prenatal controls i Guatemala View at Publisher                                | To return<br>original s                                   | n to the<br>search              | click                | ive Health        | l                  | 0          |               |
| Author Name Costello, A. Azad, K. Bhutta, Z.A.                                             | (6)<br>(5)<br>(5)      | Factors related to the use of antenatal care services in Ethiopia: Application of the zero     inflated negative binomial model                                      | on Searc                                                  | ch or e                         | dit.<br>© A          | nd Health         |                    | 0          |               |
| Lawn, J.E.                                                                                 | (4)<br>(4)             | Management of Haemophilia in Developing Countries: Challenges and Options     4                                                                                      | Ghosh, K., Ghosh,                                         | К.                              | 2016 Indian<br>Trans | Journal of He     | matology and Blood | 0 t        |               |
| Subject Area                                                                               |                        | View at Publisher                                                                                                    |                                                           |                                 |                      |                   |                    |            |               |
| <ul> <li>Medicine</li> <li>Biochemistry,<br/>Genetics and<br/>Molecular Biology</li> </ul> | (247)<br>(24)          | <ul> <li>Gestational weight gain and its associated factors in Harari Regional State: Institution base</li> <li>5 cross-sectional study, Eastern Ethiopia</li> </ul> | d Asefa, F., Nemoms                                       | sa, D.                          | 2016 Repro           | ductive Health    |                    | 0          |               |
| Nursing     Agricultural and                                                               | (14)                   | View at Publisher                                                                                                    |                                                           |                                 |                      |                   |                    |            |               |
| Biological Sciences                                                                        | (12)                   | $\bigcirc_{6}$ Coverage and timing of antenatal care among poor women in 6 Mesoamerican countries $_{6}$                                                             | Dansereau, E., Mc<br>Gagnier, M.C., ()<br>Mokdad, A.H.    | Nellan, C.R.,<br>, Iriarte, E., | 2016 BMC             | Pregnancy and     | l Childbirth       | 0          |               |
| Document Type                                                                              |                        | View at Publisher                                                                                                    |                                                           |                                 | open                 |                   |                    |            |               |

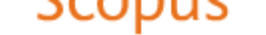

## Advanced search

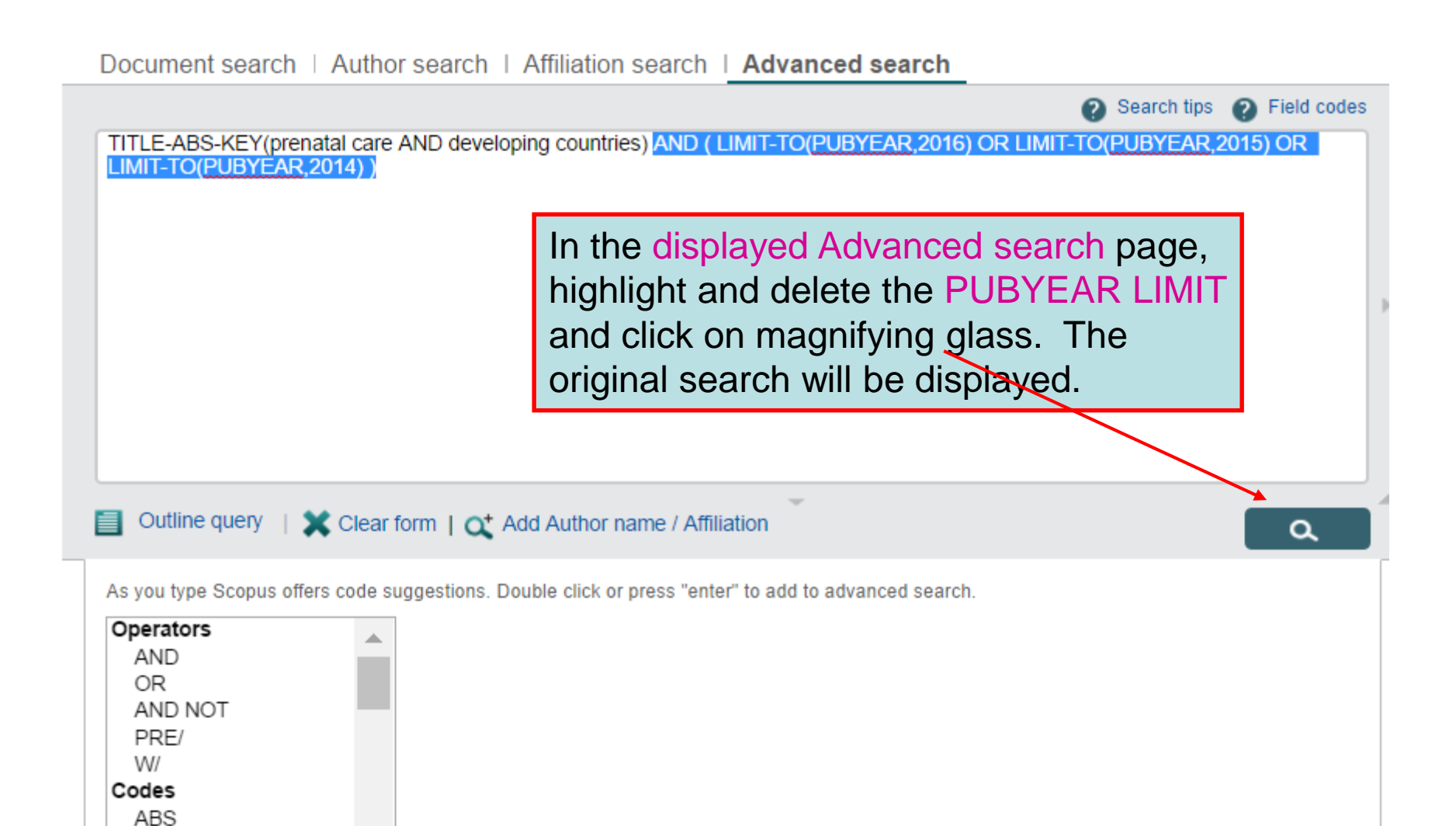

04 July 2017

AF-ID AFFIL

| ← ⇒ C 1                                                                                                    | ۱ 🔒 h                                | ttps://www.scopus.com/results/results.uri?numberOfFi                                                                                                    | elds=0&src=s&clicked                                                                 | Link=&edit=&editSa                                   | aveSear 🍳 😭 🔒    |
|----------------------------------------------------------------------------------------------------|--------------------------------------|----------------------------------------------------------------------------------------------------|--------------------------------------------------------------------------------------|------------------------------------------------------|------------------|
| Search                                                                                                    |                                      | Alerts Lists                                                                                                    |                                                                                      |                                                      | My Scopus        |
| Refine<br>Limit to Excl                                                                                                    | ude                                  | Postpartum depression symptoms among Amazonian and Northeast Brazilian women                                                                                 | Corrêa, H., Castro e Couto, T., Santos,<br>W., Romano-Silva, M.A., Santos, L.M.P.    | 2016 Journal of Affective Disorders                  | 0                |
| Year<br>2016<br>2015<br>2014<br>2013                                                                                               | (35)<br>(111)<br>(109)<br>(119)      | Use of a portable system with ultrasound and blood tests to improve prenatal controls in rural<br>2 Guatemala<br>View at Publisher                           | Crispín Milart, P.H., Diaz Molina, C.A.,<br>Prieto-Egido, I., Martínez-Fernández, A. | 2016 Reproductive Health Open Access                 | 0                |
| 0 2012                                                                                                    | (101)                                | Factors related to the use of antenatal care services in Ethiopia: Application of the zero-inflated     negative binomial model                              | Assefa, E., Tadesse, M.                                                              | 2016 Women and Health<br>pp. 1-18                    | 0<br>Cited<br>by |
| Author Name Bhutta, Z.A. Goldenberg, R.L. McClure, E.M. Villar, J. Carroli, G.                                                     | (25)<br>(22)<br>(18)<br>(18)<br>(16) | View at Publisher   Show abstract<br>Management of Haemophilia in Developing Countries: Ch<br>View at Publisher Scopus has t<br>search by Ye<br>Area Docum   | he options to re<br>ar, Author Nam                                                   | efine the<br>e, Subject                              | pd 0             |
| Subject Area                                                                                                    | (2,338)                              | Gestational weight gain and its associated factors in Hara<br>s sectional study, Eastern Ethiopia                                                            |                                                                                      | Open Access                                          | 0                |
| <ul> <li>Immunology and<br/>Microbiology</li> <li>Nursing</li> <li>Biochemistry,<br/>Genetics and<br/>Molecular Biology</li> </ul> | (173)<br>(136)<br>(127)              | Coverage and timing of antenatal care among poor women in 6 Mesoamerican countries<br>6<br>View at Publisher                                                 | Dansereau, E., McNellan, C.R., Gagnier,<br>M.C., (), Iriarte, E., Mokdad, A.H.       | 2016 BMC Pregnancy and Childbirth Open Access        | 0                |
|                                                                                                    |                                      | Towards a new era in fetal medicine in the Nordic countries                                                                                                  | Sitras, V., Brodszki, J., Carlsson, Y., (),<br>Vogel, I., Zingenberg, H.             | 2016 Acta Obstetricia et Gynecologic<br>Scandinavica | a O              |
| Article<br>Review                                                                                                    | (2,112)<br>(296)                     | View at Publisher                                                                                                    | Fiaschi I. Nelson-Piercy C. Tata I J                                                 | 2016 Human Reproduction                              | 0                |
| Conference Paper<br>Letter<br>Editorial                                                                                            | (88)<br>(51)<br>(49)                 | 8 risk factors among 8.2 million pregnancies<br>View at Publisher                                                                                            | · · · · · · · · · · · · · · · · · · ·                                                |                                                      |                  |
| Source Title                                                                                                    |                                      | Progress in the utilization of antenatal and delivery care services in Bangladesh: Where does the<br>9 equity gap lie?                                       | Pulok, M.H., Sabah, M.NU., Uddin, J.,<br>Enemark, U.                                 | 2016 BMC Pregnancy and Childbirth Open Access        | 0                |
| Keyword<br>Affiliation                                                                                                    |                                      | View at Publisher                                                                                                    |                                                                                      |                                                      |                  |
| Country/Territory<br>Source Type                                                                                                   |                                      | Clinical profile and outcome of patients with acute kidney injury requiring dialysis - An experience from<br>10 a haemodialysis unit in a developing country | I Ibrahim, A., Ahmed, M.M., Kedir, S.,<br>Bekele, D.                                 | 2016 BMC Nephrology Open Access                      | 0                |
| Language                                                                                                    |                                      | View at Publisher                                                                                                    |                                                                                      | •                                                    |                  |

| Scopus                                                             |                                                                                                    |                                                                      |                                                                   | Scopus                                                                                  | SciV | ′al   ← Logout H                                  | lelp 🕶           |
|--------------------------------------------------------------------|----------------------------------------------------------------------------------------------------|----------------------------------------------------------------------|-------------------------------------------------------------------|-----------------------------------------------------------------------------------------|------|---------------------------------------------------|------------------|
| Search                                                             | Alerts                                                                                                    | Lists                                                                |                                                                   |                                                                                         |      | My Scopus                                         | ;                |
| TITLE-ABS-KEY ( prena                                              | tal care AND deve                                                                                                    | eloping countries) 🦪 👩                                               | lit   🎬 Save   🔖 Set alert   [                                    | Set feed                                                                                |      |                                                   |                  |
| 2,682 document                                                     | results View sec                                                                                                    | ondary documents   View 709 p                                        | atent results   🔝 Analyze search r                                | results                                                                                 | Sort | on: Date Cited by Releva                          | ance 🛄           |
| Search w The S                                                     | Show abstr                                                                                                    | ract icon will be                                                    | activated for                                                     | 99 View Cited by   More                                                                 | Ŧ    | Show all                                          | abstracts        |
| Refine<br>Lin<br>Year                                              | of the citation<br>sher option<br>earch reconstruction<br>earch reconstruction<br>of the state<br>of the state | ons. There also<br>n. Note also th<br>ord and Set (an)               | o is a View at<br>e Edit, Save<br>Alert options.                  | Corrêa, H., Castro e<br>Couto, T., Santos, W.,<br>Romano-Silva, M.A.,<br>Santos, L.M.P. | 2016 | Journal of Affective<br>Disorders                 | 0                |
| <ul> <li>2016</li> <li>2015</li> <li>2014</li> <li>2014</li> </ul> | (35)<br>(111) 2<br>(109)                                                                                                    | ) Use of a portable system with<br>improve prenatal controls in r    | ultrasound and blood tests to<br>ural Guatemala                   | Crispín Milart, P.H., Diaz<br>Molina, C.A., Prieto-Egido,<br>I., Martínez-Fernández, A. | 2016 | Reproductive Health<br>13 (1), 110<br>Open Access | 0<br>Cited<br>by |
| 2013                                                               | (119)                                                                                                    | View at Publisher   📮 Show                                           | abstract   Related documents                                      |                                                                                         |      |                                                   |                  |
| _                                                                  | 3                                                                                                    | ) Factors related to the use of a<br>Application of the zero-inflate | antenatal care services in Ethiopia:<br>d negative binomial model | Assefa, E., Tadesse, M.                                                                 | 2016 | Women and Health                                  | 0                |
| Author Name                                                        |                                                                                                    |                                                                      |                                                                   |                                                                                         |      | Article in Press                                  |                  |
| <ul> <li>Bhutta, Z.A.</li> <li>Goldenberg, R.L.</li> </ul>         | (25)<br>(22)                                                                                                    | View at Publisher                                                    |                                                                   |                                                                                         |      |                                                   |                  |
| <ul> <li>McClure, E.M.</li> <li>Villar, J.</li> </ul>              | (18) (18) (18)                                                                                                    | ) Management of Haemophilia<br>Challenges and Options                | in Developing Countries:                                          | Ghosh, K., Ghosh, K.                                                                    | 2016 | Indian Journal of<br>Hematology and Blood         | 0                |

🗲  $\Rightarrow$  C 👔 🔓 https://www.scopus.com/results/results.uri?numberOfFields=0&src=s&clickedLink=&edit=&editSaveSear 🔍 🏠 📭

| Search                                                                                                    | Alerts                               | Lists                                                                                                    |                                                                                                    | My Scopus                                                                                                    |
|----------------------------------------------------------------------------------------------------|--------------------------------------|----------------------------------------------------------------------------------------------------|----------------------------------------------------------------------------------------------------|----------------------------------------------------------------------------------------------------|
| Refine<br>Limit to                                                                                                    | Exclude                              | <ul> <li>Postpartum depression symptoms amor</li> <li>1 Brazilian women</li> </ul>                                                                                                    | Now displayed is the Sho<br>If the abstract is of interes                                                                                                    | ow abstract option.<br>st, click on View at                                                                                                    |
| Year                                                                                                    |                                      | View at Publisher                                                                                                    | Publisher. A new window                                                                                                    | v will open.                                                                                                    |
| <ul> <li>2016</li> <li>2015</li> <li>2014</li> <li>2013</li> </ul>                                                         | (35)<br>(111)<br>(109)<br>(119)      | <ul> <li>Use of a portable system with ultrasoun</li> <li>prenatal controls in rural Guatemala</li> <li>View at Publisher</li> </ul>                                                                                                    | Molina, C.A., Prieto-Egido,<br>I., Martínez-Fernández, A.                                                                                                    | Open Access                                                                                                    |
| 2012                                                                                                    | (101)                                | © 2016 The Author(s).Background: Mat<br>address this problem. This paper evalue                                                                                                    | ernal and neonatal mortality figures remain unacceptably hig<br>ates the impact on maternal and neonatal mortality of a pregr                                                                                                    | gh worldwide and new approaches are required to nancy <b>care</b> package for rural areas of <b>developing</b>                                                                                                    |
| Author Name                                                                                                    |                                      | countries with portable ultrasound and                                                                                                    | blood/urine tests. Methods: An observational study was co                                                                                                    | onducted, with intervention and control groups not                                                                                                    |
| <ul> <li>Bhutta, Z.A.</li> <li>Goldenberg, R.L.</li> <li>McClure, E.M.</li> <li>Villar, J.</li> <li>Carroli, G.</li> </ul> | (25)<br>(22)<br>(18)<br>(18)<br>(16) | composed by 747 pregnant women atter<br>composed by 762 pregnant women atter<br>providing local nurses training, portable<br>exchange tool, and is later reviewed by a<br>were reported within the intervention gro<br>neonatal mortality. A 37 % prevalence o | anded by the community facilitator, which is the common pra-<br>anded under the innovative Healthy Pregnancy project. That pr<br>ultrasound equipment and blood and urine tests. The inform<br>a gynecology specialist to ensure a correct diagnosis and imp<br>up, versus five cases in the control group. Regarding neonata<br>f anemia was detected. Non-urgent referral was recommend | ctice in rural Guatemala. The intervention group is<br>roject strengthens the local <b>prenatal care</b> program,<br>nation of each pregnancy is registered in a medical<br>prove nurses training. Results: No maternal deaths<br>al deaths, official data revealed a 64 % reduction for<br>ded to 70 pregnancies, being fetal malpresentation |
| Subject Area                                                                                                    |                                      | the main reported cause. Conclusion: In                                                                                                    | mpact data on maternal mortality (reduction to zero) and ne                                                                                                    | eonatal mortality (NMR was reduced to 36 %) are                                                                                                    |
| <ul> <li>Medicine</li> <li>Social Sciences</li> <li>Immunology and<br/>Microbiology</li> <li>Nursing</li> </ul>            | (2,338)<br>(212)<br>(173)            | encouraging, although we are aware of t<br>and neonatal mortality provides promis<br>isolated rural communities of <b>developin</b><br>assignment of the medical intervention w                                                                                | he limitations of the study related to possible biasing and the sing prospects for these low-cost diagnostic procedures, wh<br>gcountries. Trial registration: This research was not register<br>as not at the discretion of the investigators.                                                                                                    | small sample size. The major reduction of maternal<br>nich allow to provide high quality <b>prenatal care</b> in<br>ered because it is an observational study where the                                                                                                    |
| <ul> <li>Biochemistry,<br/>Genetics and<br/>Molecular Biology</li> </ul>                                                   | (130)                                | <ul> <li>Factors related to the use of antenatal c</li> <li>Application of the zero-inflated negative</li> </ul>                                                                                                    | are services in Ethiopia: Assefa, E., Tadesse, M. binomial model                                                                                                    | 2016 Women and Health 0                                                                                                    |
| Document Type                                                                                                    |                                      | View at Publisher                                                                                                    |                                                                                                    |                                                                                                    |
| Article                                                                                                    | (2,112)                              | <ul> <li>Management of Haemophilia in Develop</li> <li>4 Options</li> </ul>                                                                                                    | ning Countries: Challenges and Ghosh, K., Ghosh, K.                                                                                                    | 2016 Indian Journal of Hematology 0<br>and Blood Transfusion                                                                                                    |

| $4 \rightarrow C \Lambda$                                            | A https://        | //\\\/                                                                |                                                                                 |                                                                                  | Redit-Red O A               |
|----------------------------------------------------------------------|-------------------|-----------------------------------------------------------------------|---------------------------------------------------------------------------------|----------------------------------------------------------------------------------|-----------------------------|
|                                                                      | Inteps.           | Now dis                                                               | splayed is the Text export on                                                   | tion, Check                                                                      |                             |
| Scopus                                                               |                   | the box<br>Note th                                                    | es of the citations to export of<br>ere is an option to select AL               | or download.<br>L results and                                                    | Alerts Lists H              |
| Docum                                                                | ent se            | ar also de box so                                                     | select the checked boxes.<br>that this will be Exported as                      | Check the Text<br>an HTML file.                                                  |                             |
| Your text export was                                                 | s opened in a new | window. Please check y                                                | our browser windows for further details.                                        |                                                                                  |                             |
| TITLE-ABS-KEY ( prena                                                | tal care AND d    | eveloping countries)                                                  | 🥣 Edit   🔛 Save   Ѷ Set alert   🔝 Set feed                                      |                                                                                  |                             |
| 2,684 document                                                       | results View      | secondary documents                                                   | View 709 patent results   📶 Analyze search results                              |                                                                                  | Sort                        |
| Search within results                                                | s Q               | 🔿 All 🚽 🗈 Text expo                                                   | rt 🛫   📮 Download 🕴 📶 View citation overview   99 View                          | Cited by   🛖 Add to List   More                                                  | •                           |
| Refine<br>Limit to Exc                                               | lude              | Postpartum depres                                                     | Choose your default reference manager or file type:                             | ., Castro e Couto, T.,<br>I., Romano-Silva, M.A<br>M.P.                          | 2016 Journal of Affective E |
| Year                                                                 |                   | View at Publisher                                                     |                                                                                 |                                                                                  |                             |
| 2016                                                                 | (36)              | <ul> <li>Use of a portable s</li> <li>controls in rural Gu</li> </ul> | Save to Mendeley ORIS Format EndNote Refere                                     | lart, P.H., Diaz Molina<br>nce Manager io-Egido, I., Martínez-                   | a, 2016 Reproductive Health |
| 0 2015                                                               | (111)             |                                                                       | RefWorks direct export                                                          | z, A.                                                                            |                             |
| 0 2014                                                               | (110)             | View at Publisher                                                     |                                                                                 | These results                                                                    | can be                      |
| 0 2012                                                               | (101)             | Factors related to t<br>3 zero-inflated negati                        | Choose the information to export:                                               | saved to vario                                                                   | US Health                   |
| Author Name                                                          |                   |                                                                       | Choose the information you want to export to the reference mana                 | reference mar                                                                    | nagement Press              |
| O Bhutta, Z.A.                                                       | (25)              | View at Publisher                                                     | Citation information only                                                       |                                                                                  |                             |
| Goldenberg, R.L.                                                     | (22)              | International Internation                                             | Selected field includes:                                                        | software prog                                                                    | ams and all of Her          |
| Villar J                                                             | (18)              | 4                                                                     | Author(s), document title, year,                                                | as an Excel fil                                                                  | e                           |
| Carroli, G.                                                          | (16)              | View at Publisher                                                     | source title, volume, issue, pages<br>citation count, source and document Type, |                                                                                  | 0.                          |
|                                                                      |                   | Gestational weight                                                    | DOI                                                                             | Nemomsa, D.                                                                      | 2016 Reproductive Health    |
| Subject Area                                                         |                   | 5 Institution based cr                                                |                                                                                 | Export                                                                           |                             |
| Medicine                                                             | (2,340)           |                                                                       |                                                                                 |                                                                                  | Open Access                 |
| Social Sciences                                                      | (212)             | View at Publisher                                                     |                                                                                 |                                                                                  |                             |
| <ul> <li>Immunology and<br/>Microbiology</li> <li>Nursing</li> </ul> | (172)             | <ul> <li>Coverage and timir</li> <li>countries</li> </ul>             | g of antenatal care among poor women in 6 Mesoamerican                          | Dansereau, E., McNellan, C.R.<br>Gagnier, M.C., (), Iriarte, E.,<br>Mokdad, A.H. | 2016 BMC Pregnancy and      |
|                                                                      | (100)             |                                                                       |                                                                                 | Monuau, A.H.                                                                     | Open Access                 |

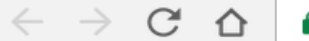

Scopus EXPORT DATE:07 Oct 2016

Corrêa, H., Castro e Couto, T., Santos, W., Romano-Silva, M.A., Santos, L.M.P. Postpartum depression symptoms among Amazonian and Northeast Brazilian women (2016) Journal of Affective Disorders, 204, pp. 214-218. https://www.scopus.com/inward/record.uri?eid=2-s2.0-84976630357&partnerID=40&md5=4df8bc1c346c56ee360b03d8fdbd17bd

DOI: 10.1016/j.jad.2016.06.026 DOCUMENT TYPE: Article SOURCE: Scopus

Crispín Milart, P.H., Diaz Molina, C.A., Prieto-Egido, I., Martínez-F Use of a portable system with ultrasound and blood tests to improve p (2016) Reproductive Health, 13 (1), art. no. 110, . https://www.scopus.com/inward/record.uri?eid=2-s2.0-84986879924&partn

DOI: 10.1186/s12978-016-0237-6 DOCUMENT TYPE: Article SOURCE: Scopus

This slide is the **Export** results that have been Exported as a html file. The citations can be saved as a html file or copy/pasted into a Word document or Notepad.

Assefa, E., Tadesse, M.

Factors related to the use of antenatal care services in Ethiopia: Application of the zero-inflated negative binomial model (2016) Women and Health, pp. 1-18. Article in Press. https://www.scopus.com/inward/record.uri?eid=2-s2.0-84986238988&partnerID=40&md5=e9e1167d320d284049b7d028084bc7f3

DOI: 10.1080/03630242.2016.1222325 DOCUMENT TYPE: Article in Press SOURCE: Scopus

Ghosh, K., Ghosh, K. Management of Haemophilia in Developing Countries: Challenges and Options (2016) Indian Journal of Hematology and Blood Transfusion, 32 (3), pp. 347-355. https://www.scopus.com/inward/record.uri?eid=2-s2.0-84931329349&partnerID=40&md5=b16db19afd596a8d5ca220390ccb331d

DOI: 10.1007/s12288-015-0562-x DOCUMENT TYPE: Article SOURCE: Scopus

Asefa, F., Nemomsa, D. Gestational weight gain and its associated factors in Harari Regional State: Institution based cross-sectional study, Eastern Ethiopia (2016) Reproductive Health, 13 (1), art. no. 101, . https://www.scopus.com/inward/record.uri?eid=2-s2.0-84984783704&partnerID=40&md5=784020b5c85b238e9b82adb988c1db11

DOI: 10.1186/s12978-016-0225-x DOCUMENT TYPE: Article SOURCE: Scopus

Scopus scopus Document Download Manager - powered by QUOSA

| Download Options                                                                                                |                                                                                                    |
|----------------------------------------------------------------------------------------------------|----------------------------------------------------------------------------------------------------|
| Select PDF file naming:                                                                                         | Create my own   Remove Item                                                                                               |
| Download to:                                                                                                    | Browse                                                                                                    |
|                                                                                                    | vnload abstract if full text is not available                                                                             |
|                                                                                                    |                                                                                                    |
| Begin                                                                                                    | Download Displayed is the Document Download Manager                                                                       |
|                                                                                                    | (a feature located next to the Export option) –                                                                           |
|                                                                                                    | for saving PDF files that have been accessed.                                                                             |
|                                                                                                    | Note the Download Abstract if full text is not                                                                            |
|                                                                                                    |                                                                                                    |
| Document Title                                                                                                  | available check box.                                                                                                    |
| <b>Document Title</b><br>Postpartum depression symptoms a                                                       | mong Amazonian and Northeast Brazilian women                                                                              |
| Document Title<br>Postpartum depression symptoms a<br>Jse of a portable system with ultras<br>n rural Guatemala | available Check box.<br>mong Amazonian and Northeast Brazilian women<br>ound and blood tests to improve prenatal controls |

 $\times$ 

| $\leftarrow$ $\Rightarrow$ C fi                                               | 🔒 https://ww                            | ww.scopus.com/results/results.ur                                                                                                    | ?numberOfFields=                                   | 0&src=s&clickedLinl                                                                     | k=&edit=&editSave                                  | Sear 🍳 ☆ 🐠 🚦       |
|-------------------------------------------------------------------------------|-----------------------------------------|----------------------------------------------------------------------------------------------------|----------------------------------------------------|-----------------------------------------------------------------------------------------|----------------------------------------------------|--------------------|
| Search                                                                        | Alerts                                  | Lists                                                                                                    |                                                    |                                                                                         | M                                                  | / Scopus           |
| 2,682 document                                                                | t results View                          | v secondary documents   📶 Analyze search resul                                                                                       | S                                                  |                                                                                         | Sort on: Date                                      | Cited by Relevance |
| Search within results                                                         | s Q                                     | 🧭 All 🚽 🗈 Export   📮 Download   📶 V                                                                                                  | In the Refin                                       | e (Limits) opt                                                                          | tion, check                                        | Show all abstracts |
| Refine<br>Limit to Exc                                                        | clude                                   | <ul> <li>Postpartum depression symptoms among<br/>1 Brazilian women</li> </ul>                                                       | the 2016, 2                                        | 015 and 2014<br>Silva, M.A., Santos, L.M.P.                                             | 4 Year boxes.                                      | ders 0             |
| Vear                                                                          |                                         | View at Publisher                                                                                                    |                                                    |                                                                                         |                                                    |                    |
| <ul> <li>✓ 2016</li> <li>✓ 2015</li> <li>✓ 2014</li> <li>✓ 2013</li> </ul>    | (35) ><br>(111) ><br>(109) ><br>(119) > | <ul> <li>Use of a portable system with ultrasound a<br/>2 prenatal controls in rural Guatemala</li> <li>View at Publisher</li> </ul> | nd blood tests to improve                          | Crispín Milart, P.H., Diaz<br>Molina, C.A., Prieto-Egido,<br>I., Martínez-Fernández, A. | 2016 Reproductive Health Open Access               | 0                  |
| 2012 View more                                                                | (101) >                                 | <ul> <li>Factors related to the use of antenatal care</li> <li>Application of the zero-inflated negative bin</li> </ul>              | services in Ethiopia:<br>Iomial model              | Assefa, E., Tadesse, M.                                                                 | 2016 Women and Health                              | 0                  |
| Author Name                                                                   |                                         |                                                                                                    |                                                    |                                                                                         | Article in Press                                   |                    |
| D Bhutta, Z.A.                                                                | (25)                                    | View at Publisher                                                                                                    |                                                    |                                                                                         |                                                    |                    |
| <ul> <li>Goldenberg, R.L.</li> <li>McClure, E.M.</li> <li>Villar J</li> </ul> | (22)<br>(18)                            | <ul> <li>Management of Haemophilia in Developing</li> <li>4 Options</li> </ul>                                                       | Countries: Challenges and                          | Ghosh, K., Ghosh, K.                                                                    | 2016 Indian Journal of Her<br>and Blood Transfusio | natology 0<br>n    |
| Carroli, G.                                                                   | (16)                                    | View at Publisher                                                                                                    |                                                    |                                                                                         |                                                    |                    |
|                                                                               |                                         | Gestational weight gain and its associated<br>5 State: Institution based cross-sectional stu                                         | factors in Harari Regional<br>dv. Fastern Ethiopia | Asefa, F., Nemomsa, D.                                                                  | 2016 Reproductive Health                           | 0                  |
| Subject Area                                                                  |                                         |                                                                                                    |                                                    |                                                                                         | Open Access                                        |                    |
| O Medicine                                                                    | (2,338)                                 | View at Publisher                                                                                                    |                                                    |                                                                                         | 00000                                              |                    |
| <ul> <li>Social Sciences</li> <li>Immunology and<br/>Microbiology</li> </ul>  | (212)<br>(173)                          | Coverage and timing of antenatal care ame     Mesoamerican countries                                                                 | ong poor women in 6                                | Dansereau, E., McNellan,                                                                | 2016 BMC Pregnancy and                             | 0                  |
| Nursing                                                                       | (136)                                   |                                                                                                    |                                                    | Iriarte, E., Mokdad, A.H.                                                               | Officiality                                        |                    |
| <ul> <li>Biochemistry,<br/>Genetics and<br/>Molecular Biology</li> </ul>      | (127)                                   | View at Publisher                                                                                                    |                                                    |                                                                                         | Open Access                                        |                    |

## Scopus

Scopus SciVal - Logout Hel

| Search                                                                                     | Alerts                 |                                                    | Lists                                                             | The results for                                            | or the 2016,                                                                            |           | My Scop                                               | ous       |
|--------------------------------------------------------------------------------------------|------------------------|----------------------------------------------------|-------------------------------------------------------------------|------------------------------------------------------------|-----------------------------------------------------------------------------------------|-----------|-------------------------------------------------------|-----------|
| TITLE-ABS-KEY( <b>prenata</b>                                                              | I care AND d           | eveloping co                                       | ountries) AND (LIMIT-TO (                                         | 2015 and 201<br>255 documen                                | ts.                                                                                     | r limit-' | TO (PUBYEAR , <b>2014</b> ))                          | 🕈 Edit    |
| 255 document resu                                                                          | ults View sec          | condary docume                                     | nts   View 205 patent results                                     | Analyze search results                                     |                                                                                         |           | Sort on: Date Cited by                                | Relevanc  |
| Search within results                                                                      | <u> </u>               | 🔾 All 👻 📑                                          | Export   📑 Download                                               | View citation overview   🤊 V                               | iew Cited by   🕂 Add to Lis                                                             | t   More  | e 👻 She                                               | ow all ab |
| Refine<br>Limit to Exclue                                                                  | de                     | <ul> <li>Postpartu</li> <li>1 Brazilian</li> </ul> | im depression symptoms amo<br>women                               | ong Amazonian and Northeast                                | Corrêa, H., Castro e Couto,<br>T., Santos, W., Romano-<br>Silva, M.A., Santos, L.M.P.   | 2016      | Journal of Affective Disorders                        | 0         |
| Vear                                                                                       |                        | View at Pu                                         | ublisher                                                          |                                                            |                                                                                         |           |                                                       |           |
| 2016<br>2015<br>2014                                                                       | (35)<br>(111)<br>(109) | <ul> <li>Use of a</li> <li>prenatal of</li> </ul>  | portable system with ultrasou<br>controls in rural Guatemala      | nd and blood tests to improve                              | Crispín Milart, P.H., Diaz<br>Molina, C.A., Prieto-Egido,<br>I., Martínez-Fernández, A. | 2016      | Reproductive Health Open Access                       | 0         |
| Author Namo                                                                                | ( /                    | View at Pu                                         | ublisher                                                          |                                                            |                                                                                         |           |                                                       |           |
| Costello, A.<br>Azad, K.<br>Bhutta, Z.A.                                                   | (6)<br>(5)<br>(5)      | Factors re<br>3 Application                        | elated to the use of antenatal<br>on of the zero-inflated negativ | care services in Ethiopia:<br>e binomial model             | Assefa, E., Tadesse, M.                                                                 | 2016      | Women and Health B Article in Press                   | 0         |
| Goldenberg, R.L.                                                                           | (4)                    | View at Pu                                         | ublisher                                                          |                                                            |                                                                                         |           |                                                       |           |
| C Lawn, J.E.                                                                               | (4)                    | <ul> <li>Managen</li> <li>4 Options</li> </ul>     | nent of Haemophilia in Develo                                     | ping Countries: Challenges and                             | Ghosh, K., Ghosh, K.                                                                    | 2016      | Indian Journal of Hematology<br>and Blood Transfusion | 0         |
| Subject Area                                                                               |                        | View at Pi                                         | ihlisher                                                          |                                                            |                                                                                         |           |                                                       |           |
| <ul> <li>Medicine</li> <li>Biochemistry,<br/>Genetics and<br/>Molecular Biology</li> </ul> | (247)<br>(24)          | Gestation<br>5 State: Ins                          | nal weight gain and its associa<br>titution based cross-sectional | ated factors in Harari Regional<br>study, Eastern Ethiopia | Asefa, F., Nemomsa, D.                                                                  | 2016      | Reproductive Health Open Access                       | 0         |
| Nursing     Agricultural and                                                               | (14)                   | View at Pu                                         | ublisher                                                          |                                                            |                                                                                         |           |                                                       |           |

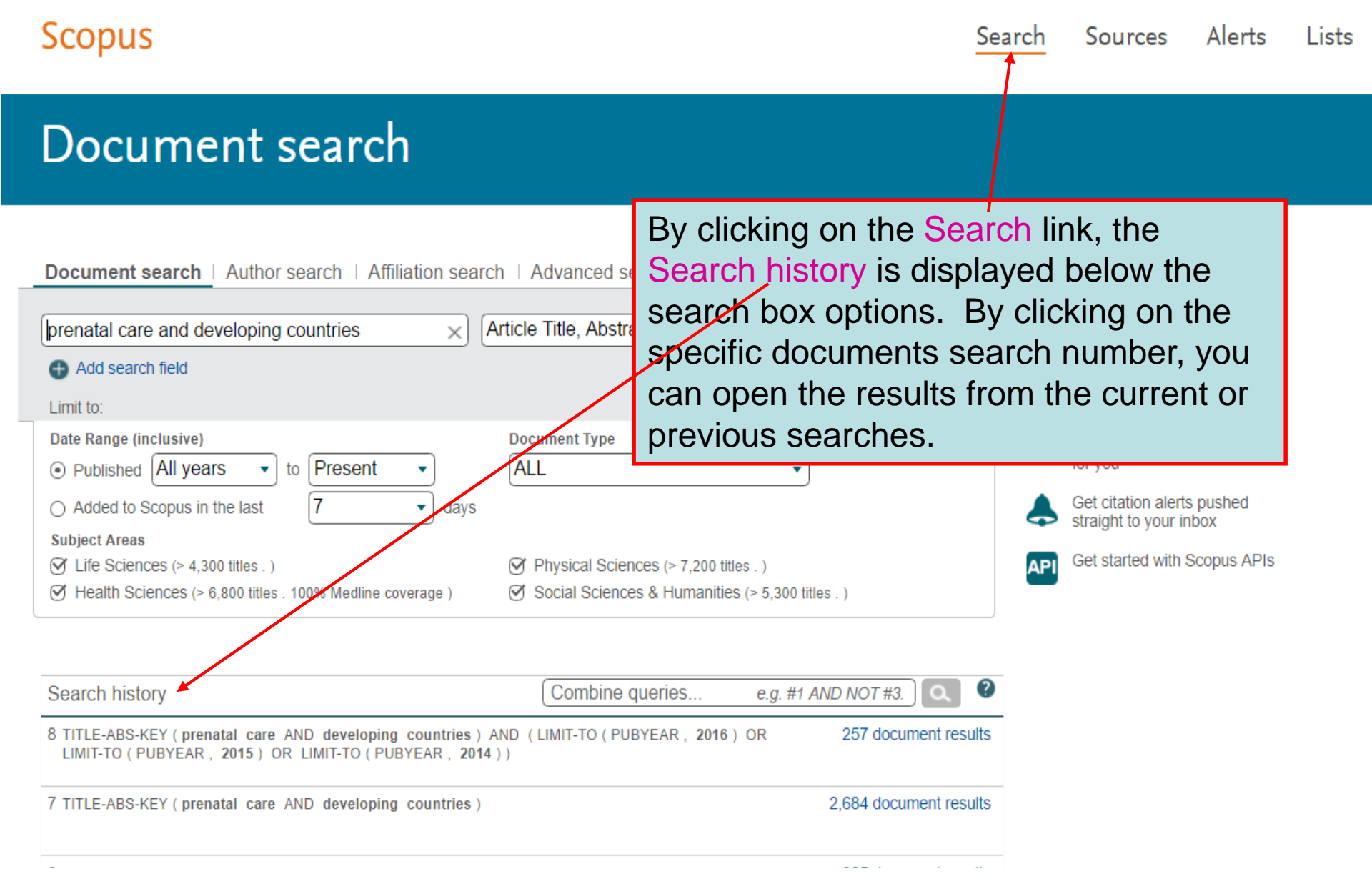

🗲  $\Rightarrow$  C 🕯 https://www.scopus.com/results/results.uri?sort=plf-f&src=s&st1=prenatal+care+AND+developing+cour 🔍 公

| Search                                                                   | Alerts |                                                                            | Lists                                                                   |                                       |           |                                                                                   |                                | My Scopus   |
|--------------------------------------------------------------------------|--------|----------------------------------------------------------------------------|-------------------------------------------------------------------------|---------------------------------------|-----------|-----------------------------------------------------------------------------------|--------------------------------|-------------|
| Refine                                                                   |        | O Postpartum depressi                                                      | on symptoms among Amazonian                                             | and Northeast Brazilian               | women     | Corrêa, H., Castro e Couto, T.,                                                   | 2016 Journal of Affective Disc | orders 0    |
| Limit to Exclude                                                         |        | 1                                                                          |                                                                         |                                       |           | Santos, W., Romano-Silva, M.A.,<br>Santos, L.M.P.                                 |                                |             |
| Year                                                                     |        | View at Publisher                                                          |                                                                         |                                       |           |                                                                                   |                                |             |
| ∩ 2016                                                                   | (35)   | Use of a portable sys                                                      | stem with ultrasound and blood te                                       | sts to improve prenatal               | Not       | a tha athar Pa                                                                    | fino                           | 0           |
| 2015                                                                     | (111)  | 2 rural Guatemala                                                          |                                                                         |                                       | INOL      |                                                                                   | IIIIE                          |             |
| 0 2014                                                                   | (109)  | View at Publisher                                                          |                                                                         |                                       | opti      | ons that can b                                                                    | e applied.                     |             |
| Author Name                                                              |        | C Factors related to the                                                   | e use of antenatal care services in                                     | Ethiopia: Application of              | the zero- | Assefa, E., Tadesse, M.                                                           | 2016 Women and Health          | 0           |
| Costello, A.                                                             | (6)    | 3 inflated negative bind                                                   | omial model                                                             |                                       |           |                                                                                   | 2010                           |             |
| 🔘 Azad, K.                                                               | (5)    |                                                                            |                                                                         |                                       |           |                                                                                   | 🕼 Article in Press             |             |
| Bhutta, Z.A.                                                             | (5)    | View at Publisher                                                          |                                                                         |                                       |           |                                                                                   |                                |             |
| C Goldenberg, R.L.                                                       | (4)    |                                                                            | manhilia in Davelaning Countrias:                                       | Challenges and Ontions                |           | Chosh K. Chosh K                                                                  | 2010 Indian Journal of Hemat   | ology and 0 |
| 0 24111, 0.2.                                                            | (4)    | 4<br>4                                                                     | mophilia in Developing Countries.                                       | Challenges and Options                | •         | Ghosh, K., Ghosh, K.                                                              | Blood Transfusion              | ology and 0 |
| Subject Area                                                             |        | View at Publisher                                                          |                                                                         |                                       |           |                                                                                   |                                |             |
| O Medicine                                                               | (247)  | Gestational weight g                                                       | ain and its associated factors in H                                     | arari Regional State: Ins             | titution  | Asefa. F., Nemomsa, D.                                                            | 2016 Reproductive Health       | 0           |
| <ul> <li>Biochemistry,<br/>Genetics and<br/>Molecular Biology</li> </ul> | (24)   | 5 based cross-sectiona                                                     | al study, Eastern Ethiopia                                              | aran rogional clate. mo               | litution  | · · · · · · · · · · · · · · · · · · ·                                             | Open Access                    |             |
|                                                                          | (14)   | View at Publisher                                                          |                                                                         |                                       |           |                                                                                   | -point decod                   |             |
| Agricultural and     Rielegical Sciences                                 | (12)   |                                                                            |                                                                         |                                       |           | Deserver 5, MeNeller, 0.D                                                         | and DIAO Decement of Ob        |             |
| Social Sciences                                                          | (12)   | Coverage and timing                                                        | of antenatal care among poor wo                                         | omen in 6 Mesoamerican                | countries | Dansereau, E., McNellan, C.R.,<br>Gagnier, M.C., (), Iriarte, E.,<br>Mokdad, A.H. | 2016 BMC Pregnancy and Cr      | hildbirth 0 |
|                                                                          |        |                                                                            |                                                                         |                                       |           | morudu, A.H.                                                                      | Open Access                    |             |
| Document Type                                                            |        | View at Publisher                                                          |                                                                         |                                       |           |                                                                                   |                                |             |
| Article                                                                  | (186)  | Towards a new era ir                                                       | n fetal medicine in the Nordic cour                                     | ntries                                |           | Sitras, V., Brodszki, J., Carlsson, Y.,                                           | 2016 Acta Obstetricia et Gyne  | ecologica 0 |
| Review                                                                   | (34)   | 7                                                                          |                                                                         |                                       |           | (), Vogel, I., Zingenberg, H.                                                     | Scandinavica                   |             |
|                                                                          | (13)   | View at Publisher                                                          |                                                                         |                                       |           |                                                                                   |                                |             |
| C Editorial                                                              | (4)    | <ul> <li>Hospital admission for<br/>8 reoccurrence and risi</li> </ul>     | or hyperemesis gravidarum: A nat<br>k factors among 8.2 million pregn   | ionwide study of occurre<br>ancies    | nce,      | Fiaschi, L., Nelson-Piercy, C., Tata, L.J.                                        | 2016 Human Reproduction        | 0           |
| Source Title                                                             |        | View at Publisher                                                          |                                                                         |                                       |           |                                                                                   |                                |             |
| Keyword                                                                  |        | O Progress in the utiliz:                                                  | ation of antenatal and delivery car                                     | e services in Bandladest              | n: Where  | Pulok, M.H., Sabah, M.NU., Uddin.                                                 | , 2016 BMC Pregnancy and Ch    | nildbirth 0 |
| Affiliation                                                              |        | 9 does the equity gap I                                                    | lie?                                                                    |                                       |           | J., Enemark, U.                                                                   |                                |             |
| Country/Territory                                                        |        |                                                                            |                                                                         |                                       |           |                                                                                   | Open Access                    |             |
| Source Type                                                              |        | View at Publisher                                                          |                                                                         |                                       |           |                                                                                   |                                |             |
| Language                                                                 |        | <ul> <li>Clinical profile and ou</li> <li>experience from a had</li> </ul> | utcome of patients with acute kidr<br>aemodialysis unit in a developing | ey injury requiring dialys<br>country | is - An   | Ibrahim, A., Ahmed, M.M., Kedir, S.,<br>Bekele, D.                                | 2016 BMC Nephrology            | 0           |

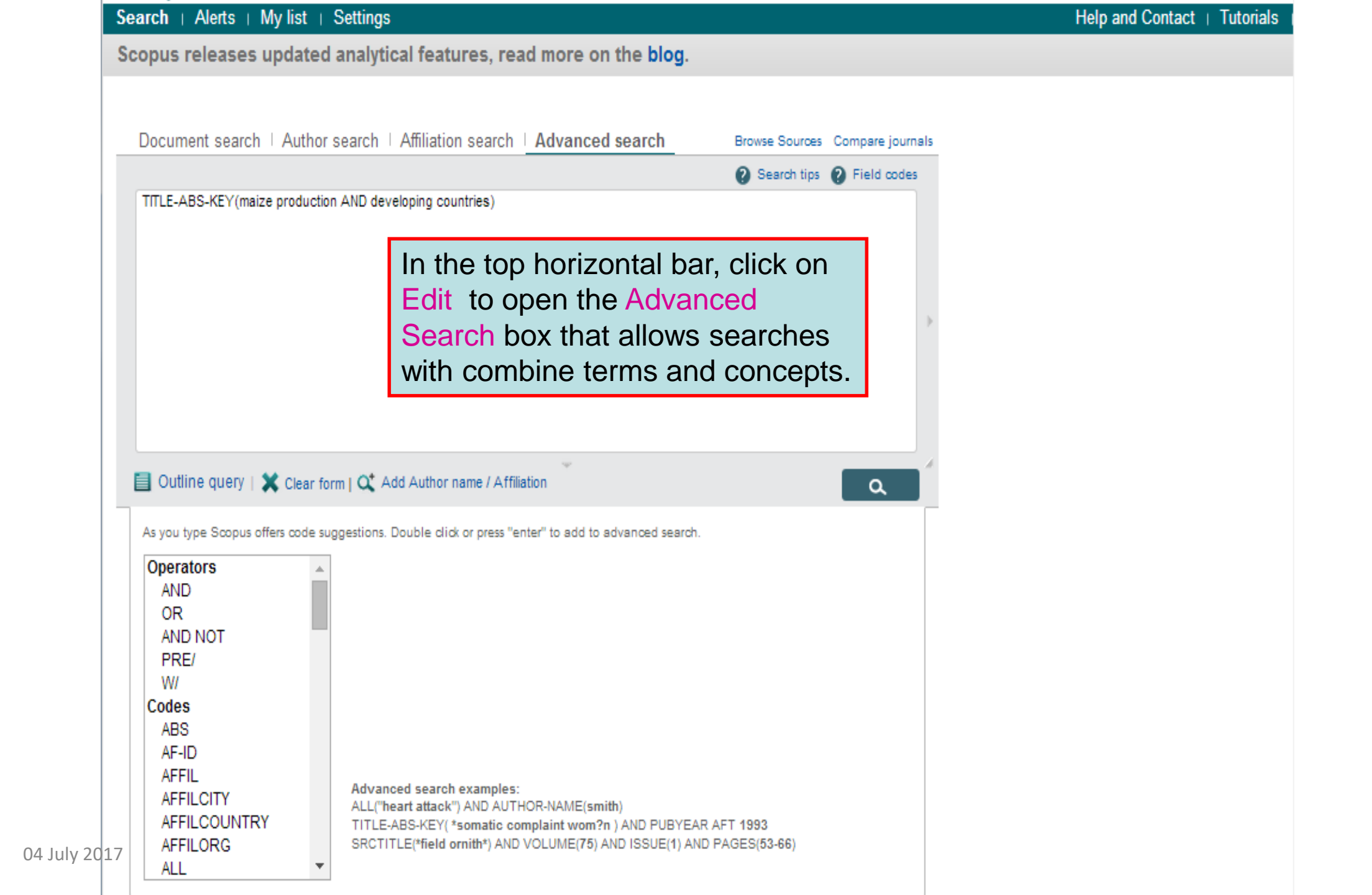

| Scopus                                                                          |                                                    |                 | Sconus SciVal                                                                                      | – Logout He |
|---------------------------------------------------------------------------------|----------------------------------------------------|-----------------|----------------------------------------------------------------------------------------------------|-------------|
|                                                                                 |                                                    |                 | ocopus ocrvar                                                                                      |             |
| Search Al                                                                       | erts Lists                                         |                 |                                                                                                    | My Scopus   |
| oin us for the webin                                                            | ar on September 29:                                | Best practices  | s to power up your research                                                                        |             |
| Document search   A<br>makerere university                                      | uthor search   <u>Affiliatio</u><br>by affiliation | n search   Adva | Anced search Browse Sources Compare journals                                                       |             |
|                                                                                 |                                                    |                 | On the basic Document<br>search page, note the<br>Author search and<br>Affiliation search options. |             |
| About Scopus<br>What is Scopus<br>Content coverage<br>Scopus Blog<br>Scopus API | Language<br>日本語に切り<br>切換到简体中<br>切換到繁體中:            | 替える<br>文<br>文   | Customer Service<br>Help and Contact                                                               | I           |

| Scopus                                                                                             |                               |                                          |                                                   |                |                         |                                                                  | s                                                 | Scopus SciVal   🗸                          | Logout Help           |
|----------------------------------------------------------------------------------------------------|-------------------------------|------------------------------------------|---------------------------------------------------|----------------|-------------------------|------------------------------------------------------------------|---------------------------------------------------|--------------------------------------------|-----------------------|
| Search                                                                                             | Alerts                        |                                          | Lists                                             |                |                         |                                                                  |                                                   |                                            | My Scopus             |
| Affiliation "makerere un                                                                           | iversity" 🍼                   | Edit                                     |                                                   |                |                         |                                                                  |                                                   |                                            |                       |
| 3 affiliation results                                                                              | About Scopus A                | Affiliation Id                           | entifier                                          | 🕼 Give fee     | dback                   |                                                                  |                                                   | Sort on: Document Cour                     | nt↓ Affiliation (A-Z) |
| Refine<br>Limit to Exclude                                                                         | □ M<br>1 <sup>M</sup>         | akerere University<br>akerere University |                                                   |                | 7516                    | Kampala                                                          | Uganda                                            |                                            |                       |
|                                                                                                    | 0 M<br>2 M                    | al School<br>School                      | 001                                               | 608            | Kampala                 | Uganda                                                           |                                                   |                                            |                       |
| Country/Territory (3)                                                                              |                               | <u></u> М<br>з М                         | akerere University Institut<br>akerere University | e of Public He | ealth                   | 196                                                              | Kampala                                           | Uganda                                     |                       |
| Uganda                                                                                             | (3)<br>Clude<br>Export refine | Display                                  | / 20 		 results per pa                            | age            | Co<br>for<br>are<br>the | ompleting<br>• Makerer<br>e 3 results<br>e 1 <sup>st</sup> optio | the Affilia<br>e Univers<br>s. Check<br>n listed. | ation Search<br>sity, there<br>the box for | < Page 1<br>Top of pa |
| About Scopus<br>What is Scopus<br>Content coverage<br>Scopus Blog<br>Scopus API<br>Privacy Matters |                               | Langua<br>日本語<br>切换到<br>切换到              | age<br>に切り替える<br>简 <b>体中文</b><br>繁體中文             | Cu:<br>Hel     | stome                   | r Service<br>Contact                                             |                                                   |                                            |                       |

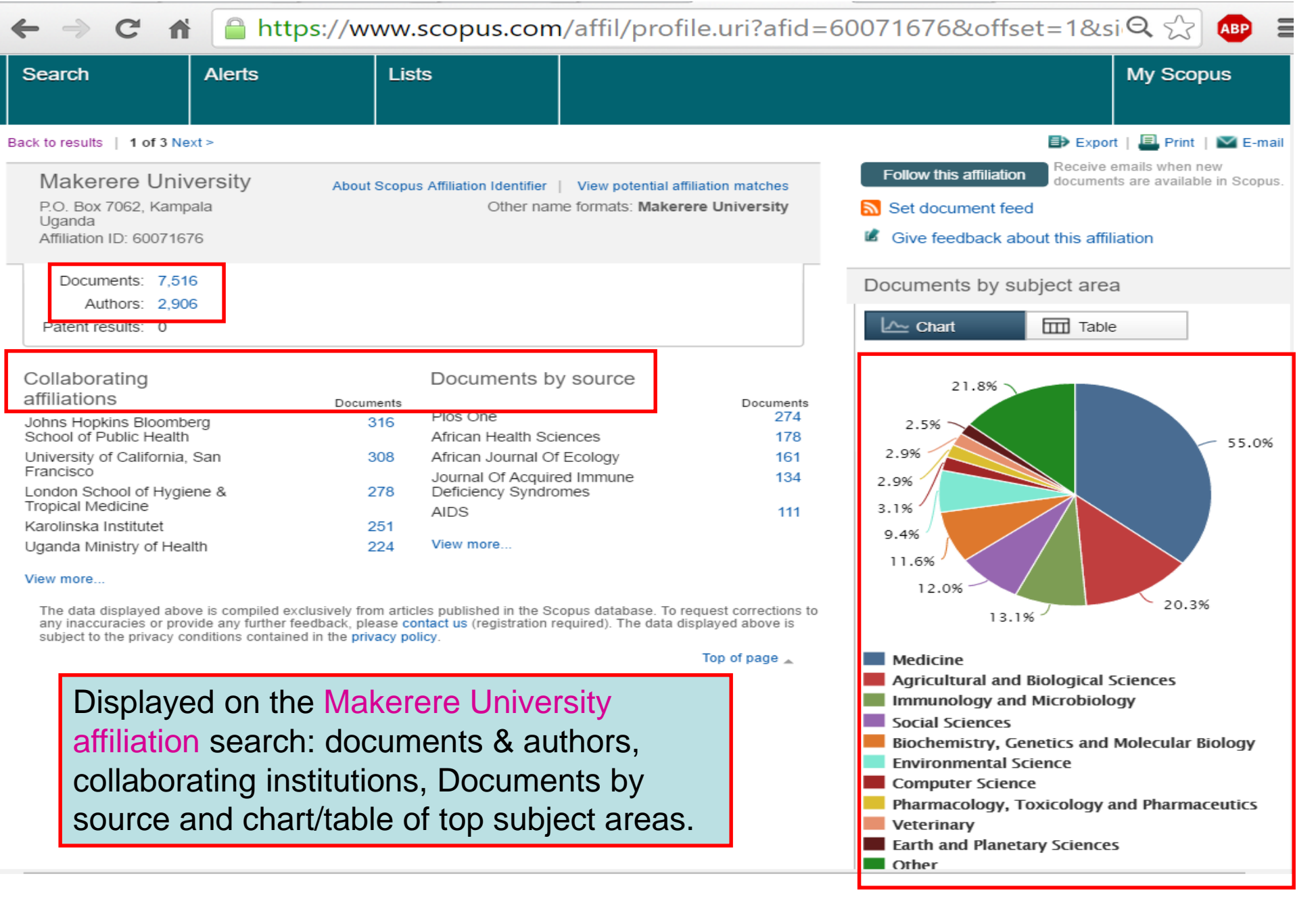

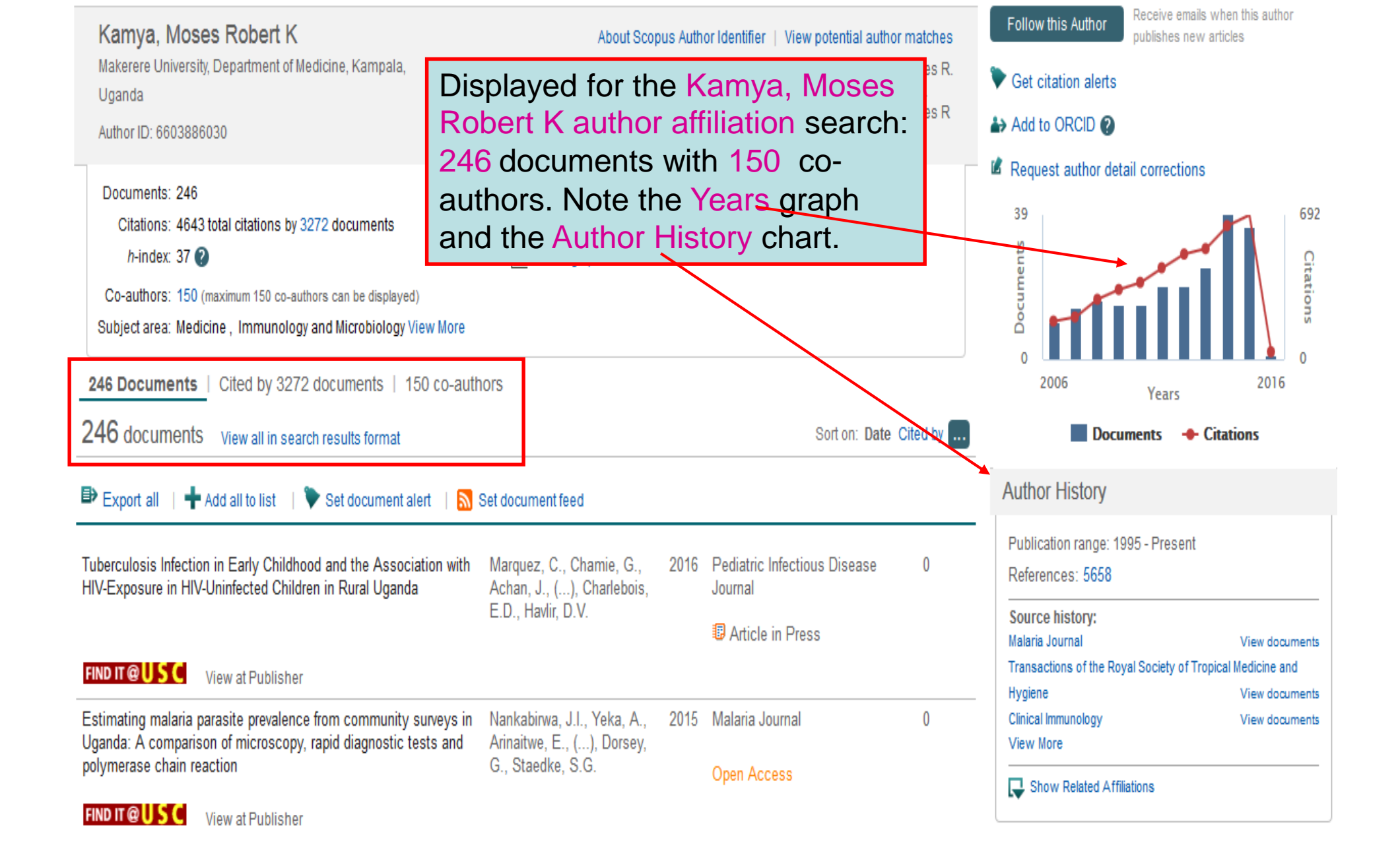